## ATIVAÇÃO LICENÇA DIGITAL

**1.º ao 12.º anos** Ensino Regular e Profissional

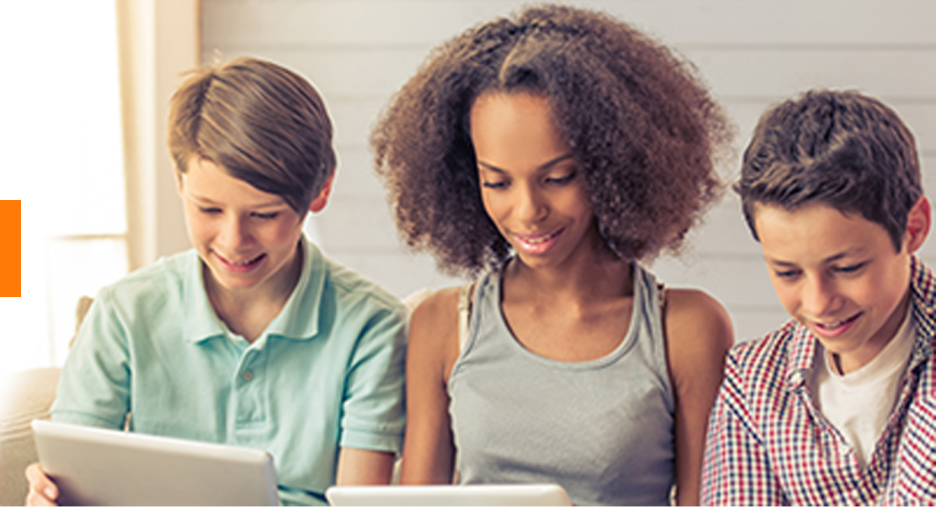

A ativação da Licença Digital gratuita, dos manuais do Grupo Porto Editora, pode ser realizada através da app EV Smart Book ou do site www.escolavirtual.pt.

## **NOVO REGISTO**

Se o aluno ainda não é utilizador da Escola Virtual pode registar-se através da aplicação EV Smart Book ou online em www.escolavirtual.pt.

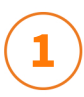

**Descarregar a aplicação EV Smart Book** para o telemóvel, tablet, computador ou aceder online através de www.escolavirtual.pt

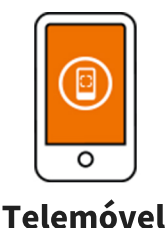

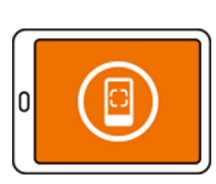

Tablet

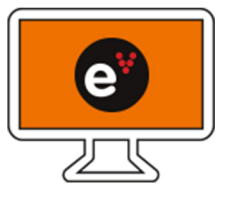

Computador

2

**Criar uma conta** através da aplicação EV Smart Book ou em www.escolavirtual.pt

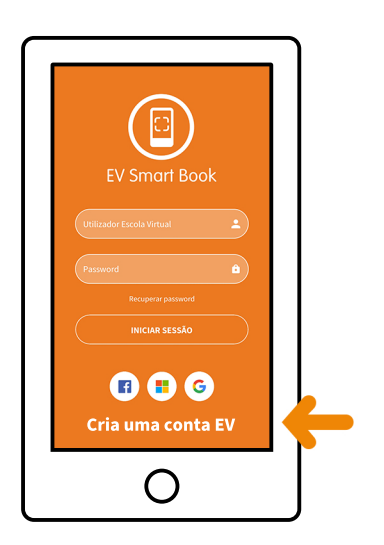

Selecionar **Criar uma conta EV**, preencher todos os dados e **Registar**.

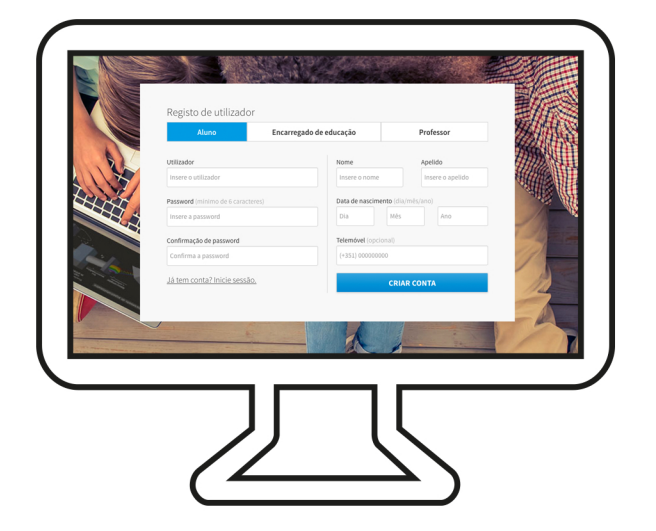

Selecionar o registo como **Aluno**, preencher todos os dados e **Registar**.

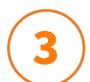

**Iniciar sessão** na app ou online com o nome do utilizador e *password* definidos no momento de registo. Os recursos digitais do Grupo Porto Editora associados à escola e ano de escolaridade selecionados, estarão disponíveis na área "Biblioteca".

## ATIVAR

Caso o aluno já tenha uma conta na Escola Virtual, é necessário proceder à ativação da licença para o presente ano letivo.

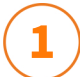

Abrir a app ou aceder através do site www.escolavirtual.pt e fazer a autenticação com os dados de acesso à Escola Virtual. Selecionar a escola e ano de escolaridade atual do aluno. Os recursos ficarão automaticamente disponível.

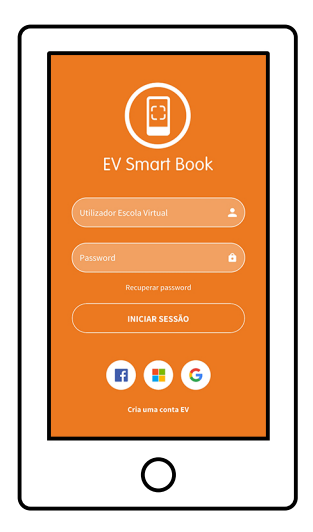

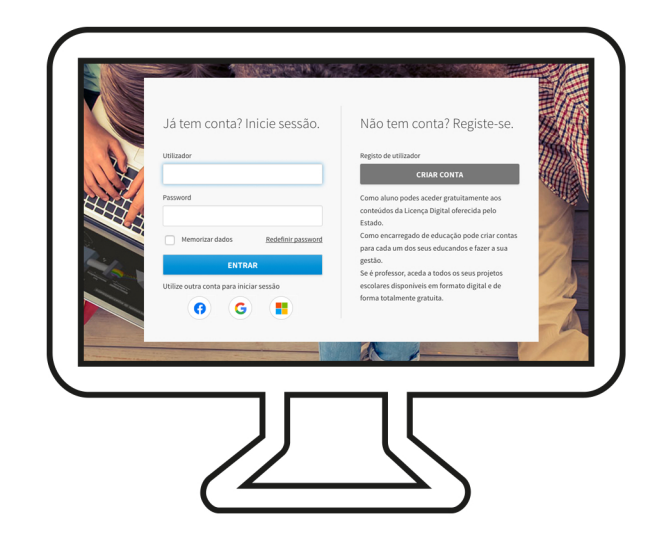

Ative a licença disponibilizada pelo Ministério da Educação e usufrua de um universo de materiais digitais, online e offline.

Em cada página, podem ser encontrados recursos tais como vídeos, interatividades, tutoriais, etc., que ajudam a esclarecer dúvidas e aprender de forma mais divertida!

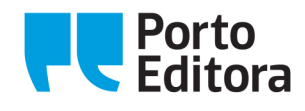

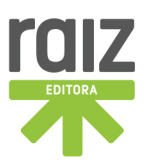

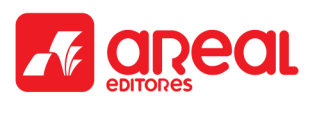